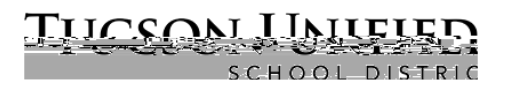

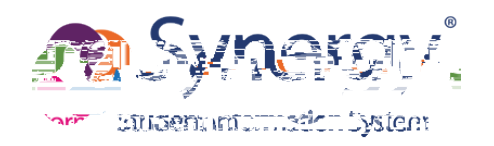

## **Before You Start**

Before you can sign on to ParentVUE, the school yRamentWildEalMebide Approx Not Available Through

## Download/Launch/Activate ParentVUE App

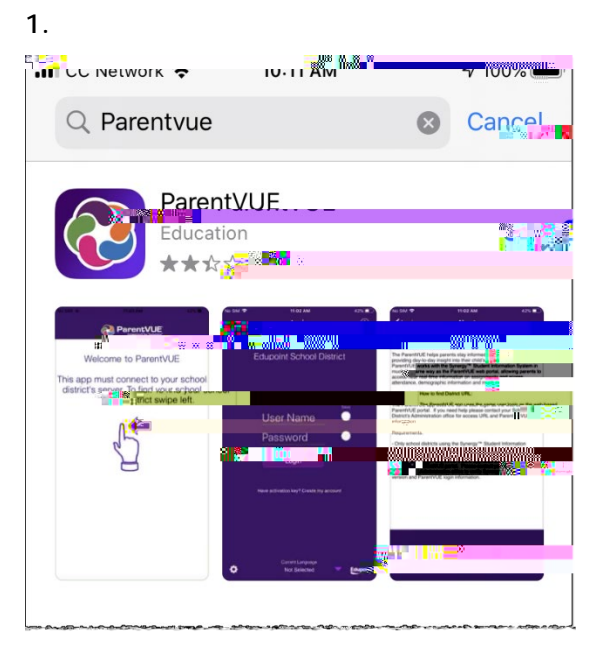

2.

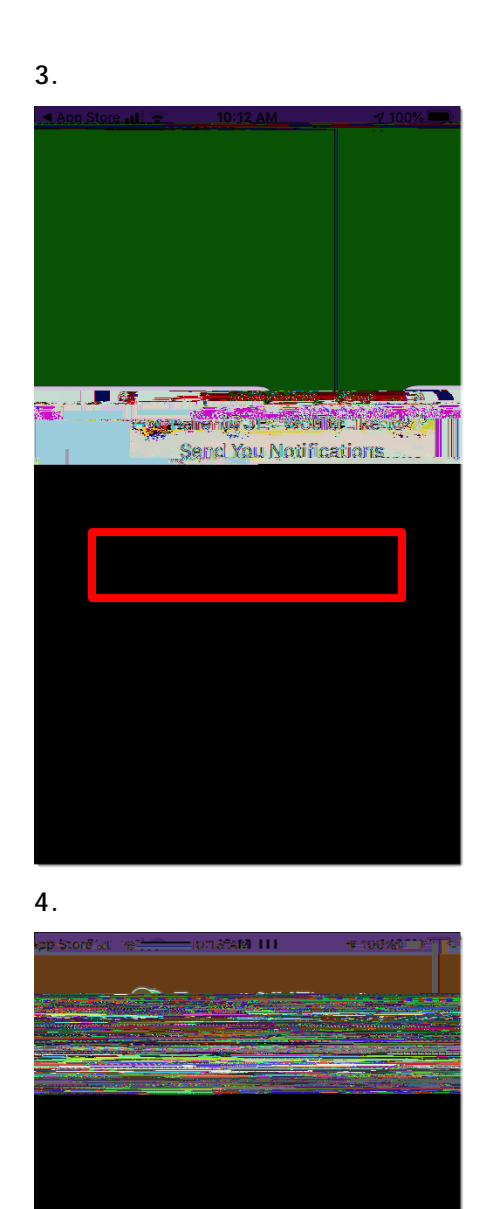

## Allow Don't Allow

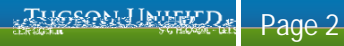

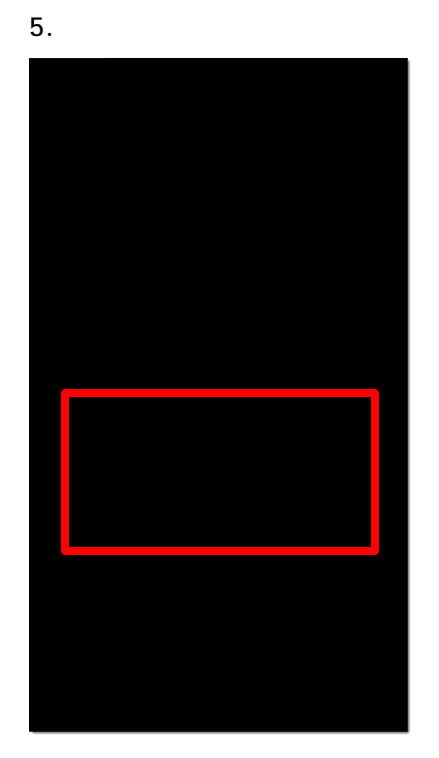

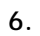

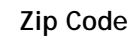

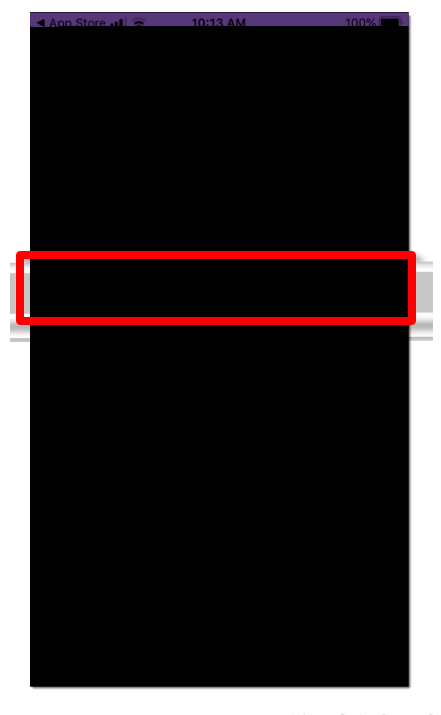

7. Tucson Unified School District

Enter Manually Test

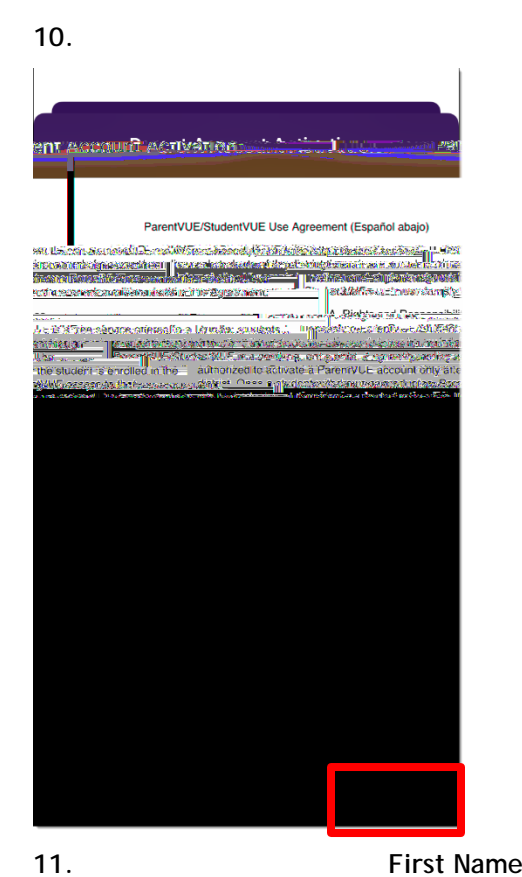

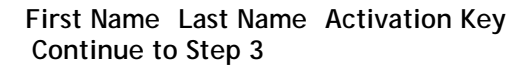

I Accept

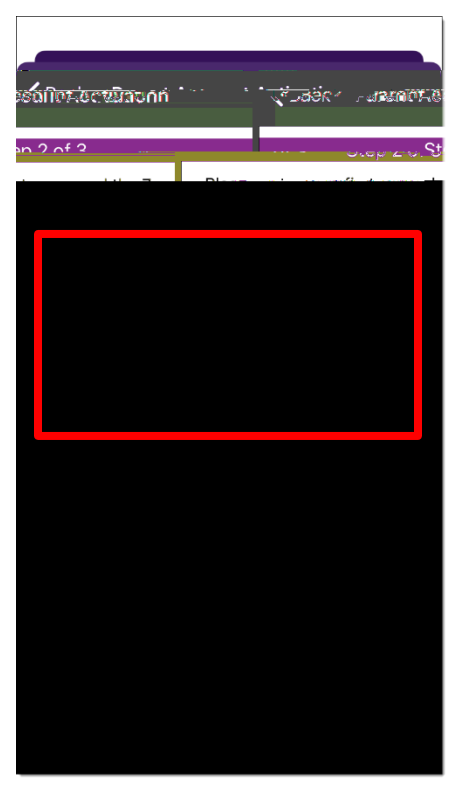

User Name Password Confirm Password Email

13. Complete Account Activation

12.

## Typesonal Interror Page 6